## **DISPUTE A TOLL CHARGE**

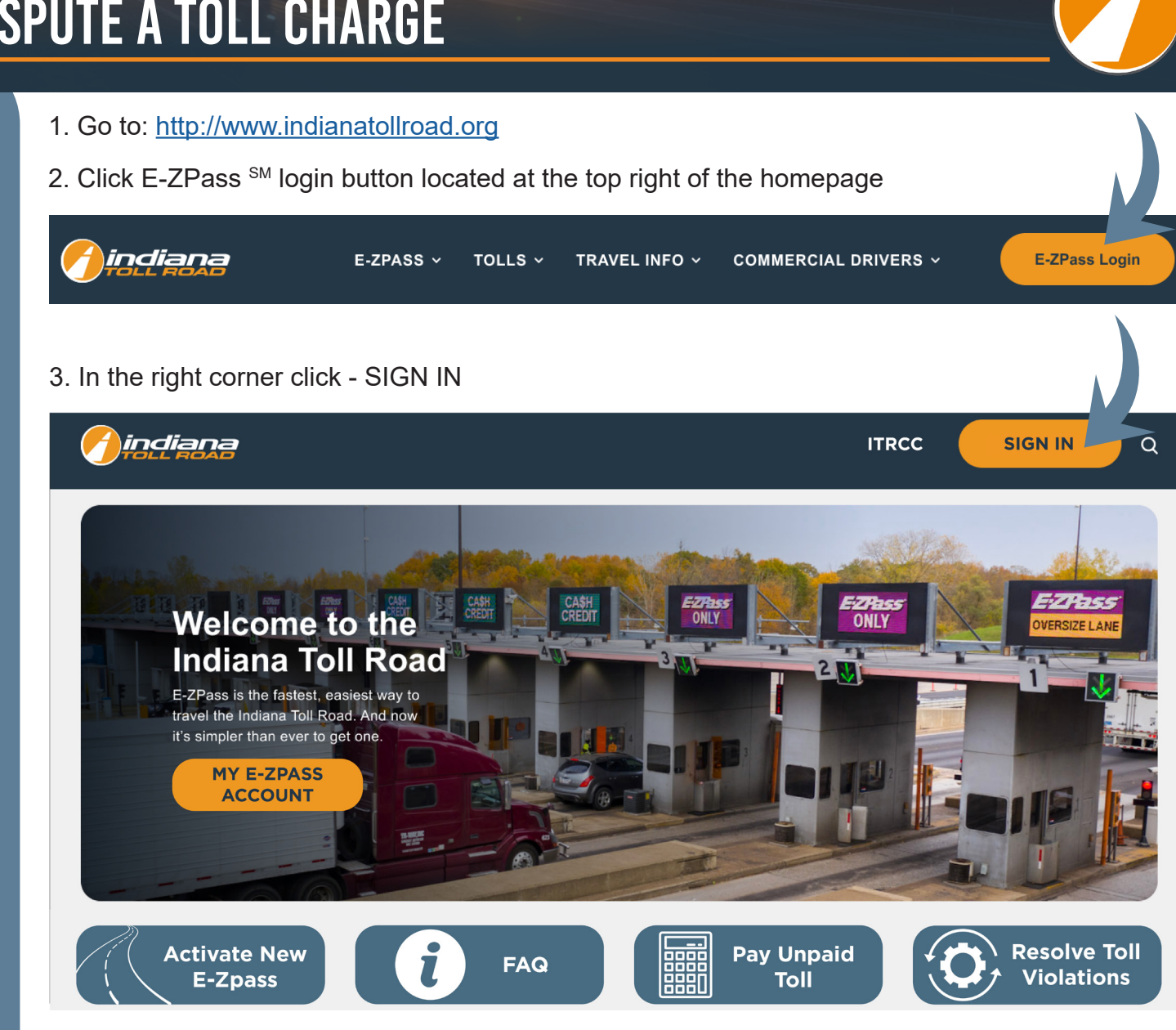

4. Sign-In with your email and password:

|                     |                                            | ITRCC | ۹ | SIGN IN |
|---------------------|--------------------------------------------|-------|---|---------|
| Sign in New Cus     | tomer Redeem Invitation From Customer Care |       |   |         |
| Sign-In With Your E | mail Address                               |       |   |         |
| * Email             |                                            |       |   |         |
| * Password          |                                            |       |   |         |
|                     | Remember me?                               |       |   |         |
|                     | SIGN IN FORGOT YOUR PASSWORD?              |       |   |         |

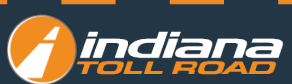

## Go to MY E-ZPASS toolbar - Dispute Toll Charges

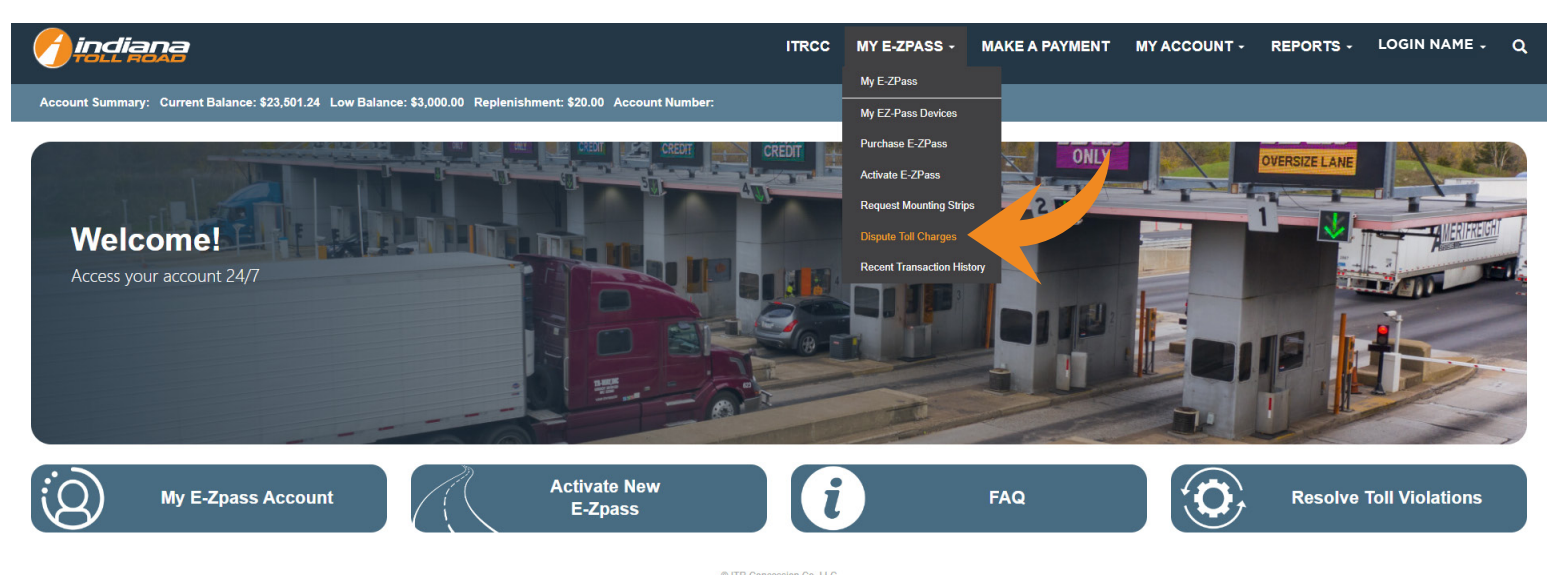

ITR Concession Co. LLC Privacy Policy Contact Us

Home > Account Management > Dispute Toll Charges

| Menu                      | Search Criteria:                             |                 |              |                   |               |        |                |               |       |                |        |                |
|---------------------------|----------------------------------------------|-----------------|--------------|-------------------|---------------|--------|----------------|---------------|-------|----------------|--------|----------------|
| Make a Payment            | Start Date                                   |                 |              |                   |               |        |                |               |       |                |        |                |
| Activate E-ZPass          | End Data                                     | 曲               |              |                   |               |        |                |               |       |                |        |                |
| Mounting Instructions     | End Date                                     | 曲               |              |                   |               |        |                |               |       |                |        |                |
| Request Mounting Strips   | SEARCH                                       |                 |              |                   |               |        |                |               |       |                |        |                |
| Dispute Toll Charges      |                                              |                 |              |                   |               |        |                |               |       |                |        |                |
| File Vehicle Damage Claim | Flag for Dispute                             | Transit<br>Type | Transit<br># | Toll<br>Timestamp | Tag<br>Number | Agency | Entry<br>Plaza | Exit<br>Plaza | Axles | Toll<br>Amount | Status | Posted<br>Date |
|                           | Select a date range to search<br>for records |                 |              |                   |               |        |                |               |       |                |        |                |

Home > My Profile > Dispute Toll Charges

| lispute Toll Charges                |  |
|-------------------------------------|--|
| Dispute Toll Charges                |  |
| Dispute Toll Charges                |  |
| Title                               |  |
| Toll Charge Dispute                 |  |
| Dispute Comments'                   |  |
|                                     |  |
| (2000 of 2000 characters remaining) |  |
| Charges to Dispute                  |  |
|                                     |  |
| Disputes:                           |  |
|                                     |  |
|                                     |  |
|                                     |  |
|                                     |  |
|                                     |  |

- 1. Search for the toll charge you wish to dispute
- 2. Click in the box under **Start Date**
- 3. Select the date you wish for your statement report to start on
- 4. Click In the box under End Date
- 5. Select the date you wish for your statement report to end on
- 6. Click SEARCH
- 7. Click the toll charge you want to dispute
- 8. Click DISPUTE
- 9. Please add your comments in the Dispute **Comments section**
- **10. Click SUBMIT**

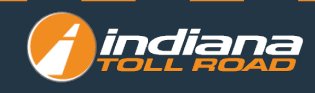